# MLD Support Guides AirServer wireless casting Teaching and learning tips and tricks

## Pin to taskbar

To easily find AirServer, you can pin the application to the taskbar.

Open the AirServer application.

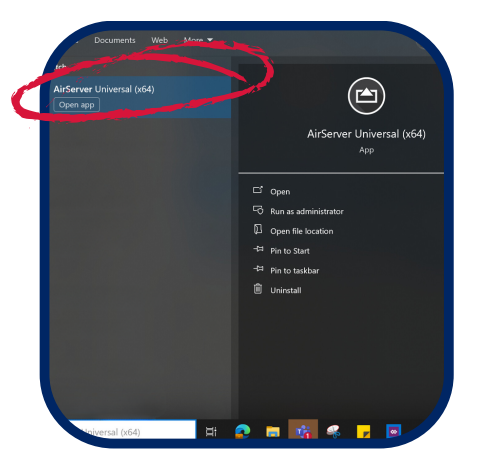

Using a mouse, **Right click** on AirServer icon in taskbar.

### OR

Using your finger on the MLD screen, press and hold on the icon.

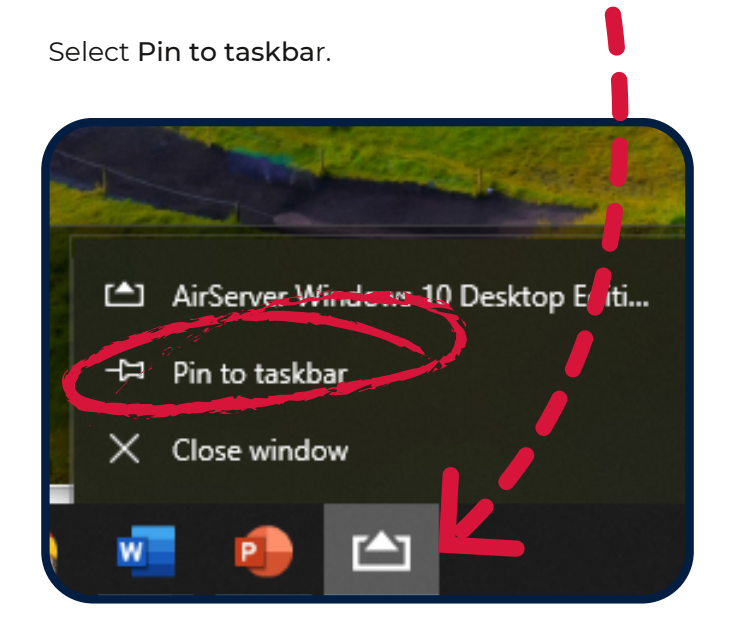

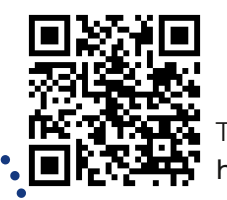

### Run on startup

You can set AirServer to automatically start when you log onto the MLD's Mini PC.

Open the **AirServer settings menu,** by clicking the hamburger icon.

### Click on Window Behavior.

| andle care        |
|-------------------|
| 🖵 Miracast        |
| Неір              |
| Quick Start       |
|                   |
|                   |
| Release Notes     |
| Advanced Settings |
| Decoder           |
| ◆\$ Display       |
| & Window Behavior |
|                   |
|                   |

### Slide the Run on startup toggle to 'on'.

|                              | Startup Behavior |   |   |
|------------------------------|------------------|---|---|
| Run on startup               |                  | Ć |   |
|                              | Window Mode      |   |   |
| Regular                      |                  |   | ٢ |
| Fullscreen                   |                  |   | 0 |
| Compact mode (Always on top) |                  |   | 0 |
|                              | Close Behavior   |   |   |
| Keep running on close        |                  |   |   |
|                              |                  |   |   |
|                              |                  |   |   |
|                              |                  |   |   |
|                              |                  |   |   |
|                              |                  |   |   |

You can also opt to have AirServer keep running when you close the AirServer Window. Slide the **Keep running on close** toggle to **'on'**.

To access additional MLD resources scan the QR code. https://edu.nsw.link/mld

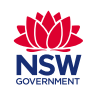

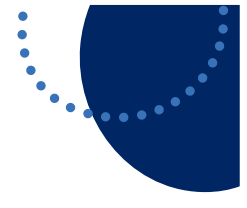

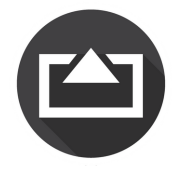